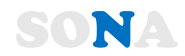

# 【操作マニュアル】

# 歯科医音声入力アプリ

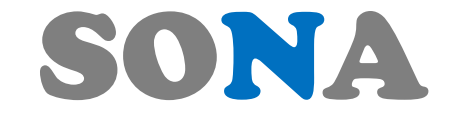

SONA:歯科医音声入力アプリ「ソナ」

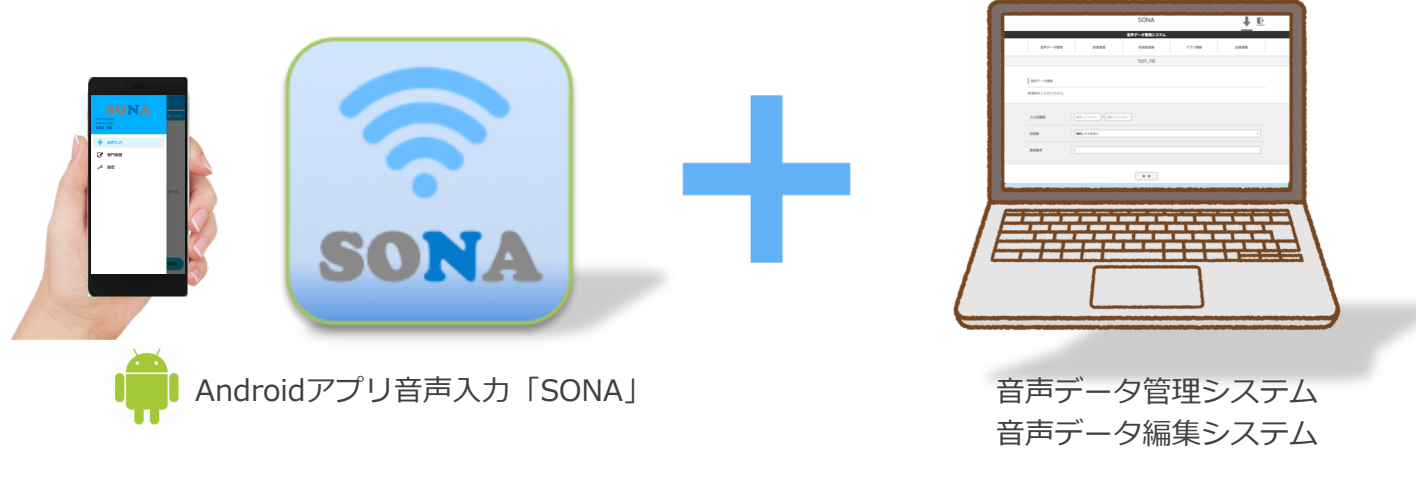

(SONAアプリは Android 7.0 以上で動作)

Ver. 1.1

H@Y 株式会社エイチアットワイ

システム構成図

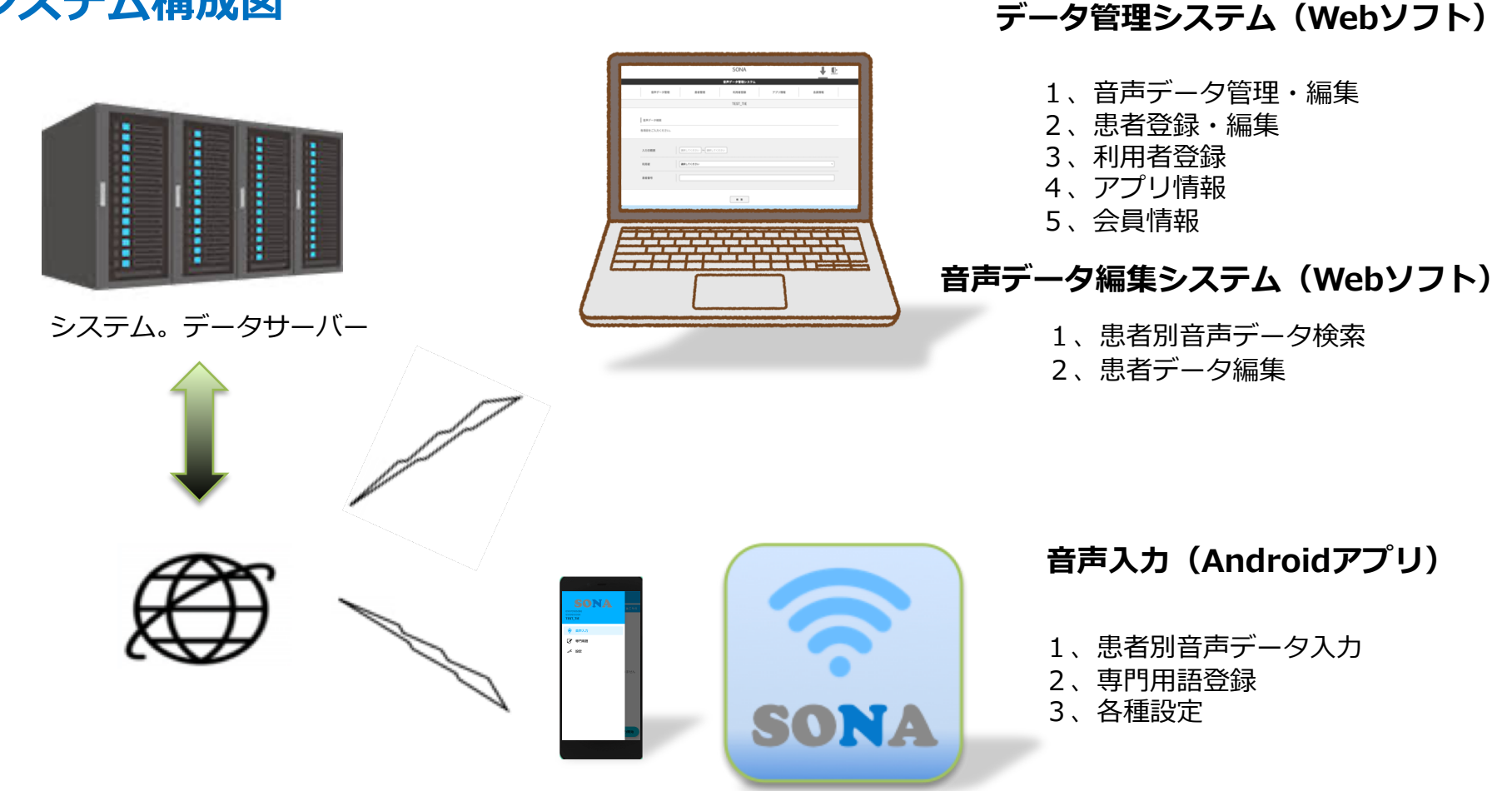

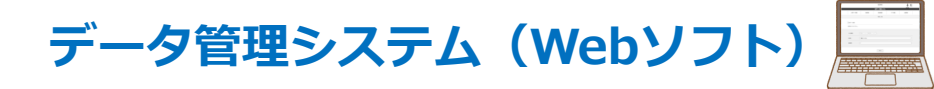

## https://haty.co.jp/voice\_master/

| LOGIN         Image: - μ         Image: - μ |               |          | SONA                |       |        |
|----------------------------------------------------------------------------------------------------|---------------|----------|---------------------|-------|--------|
| LOGN         Immunology         Immunology                                                                                                    |               |          | 音声データ管理システム         |       |        |
| SONA     シーシー            金島デーク管理         名用希望録         アブリ情報         金員情報         金員情報<br>ETET_TIE<br>ETET_TIE<br>名相目をごん力ください。<br>和用名<br>ETET_TIE<br>A力日範囲<br>那尺してください<br>和用名<br>正ET_TIE                                                                                                    |               | Reals -  | LOGIN<br>           |       |        |
| 患者管理     音声データ管理     利用者型録     アブリ情報     会員情報       TEST_TIE       音声データ検索                                                                                                    |               |          | SONA<br>登画データ管理システム |       | Loborr |
| TEST_TIE       音声データ検索       各項目をご入力ください。       入力日範囲     選択してください       利用者     選択してください 、                                                                                                    | 患者管理          | 音声データ管理  | 利用者登録               | アプリ情報 | 会員情報   |
| 音声データ検索        各項目をご入力ください。       入力日範囲       選択してください。       利用者       選択してください。                                                                                                    |               |          | TEST_TIE            |       |        |
| 入力日範囲     選択してください       利用者     選択してください                                                                                                    | ● 音声データ検索<br> |          |                     |       |        |
| 利用者 選択してください *                                                                                                    | 入力日範囲         | 選択してください | 501                 |       |        |
|                                                                                                    | 利用者           | 選択してください |                     |       | ~      |
| 患者最号                                                                                                    | 患者番号          |          |                     |       |        |

検索

ログイン

医療機関コード(10桁)・PASSWORD 入力しログイン

※初回PASSWORDはメールにて送信

ログイン後の表示

#### 患者管理

|                        |                 | SONA        |            |      |
|------------------------|-----------------|-------------|------------|------|
|                        |                 | 音声データ管理システム |            |      |
| 患者 7理                  | 音声データ管理         | 利用者登録       | アプリ情報      | 会員情報 |
|                        |                 | TEST_TIE    |            |      |
| - 患者検索<br>各項目をご入力ください。 | 金─覧表示 →         | 新规登録        | ) CSVインボート | >    |
|                        | (思考最与)<br>(思考名) |             |            |      |
|                        |                 | 検索          |            |      |

| 思者管理 |
|------|
|------|

- ・患者検索
- ・全患者一覧表示可能
- ・新規登録

・レセコンよりCSVにて患者情報取得可能

|                                                   | 音声データ管理システム |  |
|---------------------------------------------------|-------------|--|
| CSVインボート                                          |             |  |
| インポートファイルを選択してください。                               |             |  |
| Julea患者ファイル 27164年87 27164年87 27164年87            | 4-#CF       |  |
| Power5G患者ファイル <u>ファイルを東京</u> ファイル 2775を東京 2775を東京 | 428-1       |  |
| 標準CSVファイル ファイムをBR ファイムをBR                         | 428-1       |  |
|                                                   | R 6         |  |

- ・Julea患者データCSV取り込み
- ・Power5G患者データCSV取り込み
- ・標準CSV患者データCSV取り込み

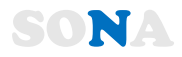

| 音声データ管理 |
|---------|
|---------|

|             |                  | SONA        |       |      |   |
|-------------|------------------|-------------|-------|------|---|
|             |                  | 音声データ管理システム |       |      |   |
| 患者管理        | 音声データ管理          | 利用者登録       | アプリ情報 | 会員情報 |   |
|             |                  | TEST_TIE    |       |      |   |
| 音声データ検索<br> |                  |             |       |      |   |
| 入力日範囲       | 選択してください)~ 選択してく | (ださい        |       |      | - |
| 利用者         | 選択してください         |             |       | ×    |   |
| 患者番号        |                  |             |       |      | - |
|             |                  | 検索          |       |      |   |

#### 音声データ管理

入力日範囲を選択

利用者を選択

患者番号入力

#### 音声データ検索結果表示

SONAより音声入力されたデータ

|                                        |                         | 音声データ管理システム      |                    |      |   |
|----------------------------------------|-------------------------|------------------|--------------------|------|---|
| 患者管理                                   | 音声データ管理                 | 利用者登録            | アプリ情報              | 会員情報 |   |
|                                        |                         | TEST_TIE         |                    |      |   |
| 検索条件                                   |                         |                  |                    |      | - |
| 検索範囲                                   | 2020/12/01 ~ 2020/12/21 | 利用者              |                    | 赤井忠昭 |   |
| 患者番号                                   | 9999999999              |                  |                    |      |   |
| 検索結果<br>内容を確認される項目を選                   | 択して下さい。                 |                  |                    |      | - |
| 入力日         20           患者名         令 | )20/12/17<br>和患者        | 患者番号<br>登録者(利用者) | 1234567890<br>赤井忠昭 |      |   |
|                                        |                         |                  |                    |      |   |

|                     |            | 音声データ管理システム |       |          |   |
|---------------------|------------|-------------|-------|----------|---|
| 患者管理                | 音声データ管理    | 利用者登録       | アプリ情報 | 会員情報     |   |
|                     |            | TEST_TIE    |       |          |   |
| 入力情報                |            |             |       |          |   |
| 入力日                 | 2020/12/17 | 患者番         | 号 12  | 34567890 |   |
| 患者名                 | 令和患者       | 利用#         | i i   | 赤井忠昭     |   |
| 音声データ<br>テスト<br>終わり | [          | R 5 H R     |       |          | ) |

音声データ表示

音声文章を コピーペーストにて レセコンに反映

文章編集可能

|                 |                        | SONA        |       | +    | LOGOUT |
|-----------------|------------------------|-------------|-------|------|--------|
|                 |                        | 音声データ管理システム |       |      |        |
| 患者管理            | 音声データ管理                | 利用者登録       | アプリ情報 | 会員情報 |        |
|                 |                        | TEST_TIE    |       |      |        |
| 患者名編集 / 患者データ削除 |                        |             |       |      |        |
| 患者番号            | TEST200001             |             |       |      |        |
| 生年月日            | 1980/01/15 (昭和55年1月15日 | )           |       |      |        |
| 患者名             | 堺 一郎                   |             |       |      |        |
|                 |                        | 灰る 更新       | 削除する  |      |        |

・患者名編集・削除 可能

## 利用者登録

|   |              |                  | SONA        |       |      |  |
|---|--------------|------------------|-------------|-------|------|--|
|   |              |                  | 音声データ管理システム |       |      |  |
|   | 患者管理         | 音声データ管理          | 利用者登録       | アプリ情報 | 会員情報 |  |
|   |              |                  | TEST, T     |       |      |  |
|   |              |                  |             |       |      |  |
| I | 音声データ検索      |                  |             |       |      |  |
|   | 各項目をご入力ください。 |                  |             |       |      |  |
|   | 入力日範囲        | 選択してください ~ 選択してく | ださい         |       |      |  |
|   | 利用者          | 選択してください         |             |       | ×    |  |
|   | 患者番号         |                  |             |       |      |  |
|   |              |                  | 枝素          |       |      |  |

| 患者管理            | 音声データ管理    | 利用者登録          | アプリ情報       | 会員情報 |
|-----------------|------------|----------------|-------------|------|
|                 |            | TEST_TIE       |             |      |
|                 |            |                |             |      |
|                 | ご利用携帯数     | 7台             |             |      |
|                 | ご利用携帯数を追加さ | れたい場合は会員情報の利用数 | 追加を行ってください。 |      |
| 利用者一覧           |            |                |             |      |
| 編集・削除される項目を選択して | 下さい。       |                |             |      |
| 利用者中辻勝広         |            | 携帯番号           | 09070986086 | 登録済み |
| 利用者赤井忠昭         |            | 携带番号           | 09050577765 | 登録済み |
| 利用者 丸尾          |            | 携帯番号           | 08038680726 | 登録済み |
| 利用者 test        |            | 携带番号           | 08042980011 | 未登録  |
|                 |            |                |             |      |
|                 |            | 新規登録           | >           |      |

#### 利用者状況・新規登録

- ・利用者登録情報表示
- ・新規登録

※ 台数契約範囲外の場合新規契約が必要です。

## アプリ情報

|   |                         |                          | SONA        |       |      | SCOUT |
|---|-------------------------|--------------------------|-------------|-------|------|-------|
|   |                         |                          | 音声データ管理システム | •     |      |       |
|   | 患者管理                    | 音声データ管理                  | 利用者登録       | アプロ博報 | 会員情報 |       |
|   |                         |                          | TEST_TIE    |       |      |       |
| - | 音声データ検索<br>各項目をご入力ください。 |                          |             |       |      |       |
|   | 入力日範囲                   | <b>選択してください</b> ~ 選択してくだ | żι          |       |      |       |
|   | 利用者                     | 選択してください                 |             |       | ~    |       |
|   | 患者番号                    |                          |             |       |      | ]     |
|   |                         |                          | 検索          |       |      |       |

## アプリ情報

・QRコードをAndroidで読取る。 (自動でSONA Androidアプリが インストールされます。) ・もしくは表示されてるURLをコピペ。

|      | S                               | ANC                          |                    |      |  |
|------|---------------------------------|------------------------------|--------------------|------|--|
|      | 音声データ                           | 管理システム                       |                    |      |  |
| 患者管理 | 音声データ管理 利」                      | 刊者登録                         | アプリ情報              | 会員情報 |  |
|      | TES                             | T_TIE                        |                    |      |  |
|      | 音声入力アプリは下記UR<br>アプリをインストールされる前に | よりダウンロードできます<br>は利用者登録をお済ませく | <b>?。</b><br>ください。 |      |  |
|      | https://haty.co.jp/apk/         | 198-<br>198-                 |                    |      |  |

## 会員情報

|                         |                                  | SONA        |       |     | l<br>⊎<br>UT | <b>Y</b> |
|-------------------------|----------------------------------|-------------|-------|-----|--------------|----------|
|                         |                                  | 音声データ管理システム |       |     |              |          |
| 患者管理                    | 音声データ管理                          | 利用者登録       | アプリ情報 | 員情報 |              |          |
|                         |                                  | TEST_TIE    |       |     |              |          |
| 音声データ検索<br>各項目をご入力ください。 |                                  |             |       |     | _            |          |
| 入力日範囲                   | 選択してください ~ 選択してくださ<br>3000 マイヤさい | τ <b>υ</b>  |       |     | _            |          |
| 患者番号                    |                                  |             |       |     |              |          |
|                         |                                  | 検索          |       |     |              |          |

|   | 患者管理           | 音声データ管理               | 利用者    | 登録            | アプリ   | 情報 | 会員情報         |  |
|---|----------------|-----------------------|--------|---------------|-------|----|--------------|--|
|   | TEST_TIE       |                       |        |               |       |    |              |  |
|   |                |                       |        |               |       |    |              |  |
|   | 会員情報           |                       |        |               |       |    |              |  |
| l | 医療機関コード        | 9999999999            |        | 医療根           | 機関名称  |    | TEST_TIE     |  |
|   | 代表氏名           | 中辻勝広                  |        | 郵信            | [番号   |    | 〒 591-8037   |  |
|   | 住 所            | 大阪府堺市北区百舌鳥赤畑町         | J2-72  | 電話            | 話番号   |    | 072-255-7818 |  |
|   | メールアドレス        | nakatsuji@t-i-e.co.jp |        | ご利用           | ]携帯数  |    | 7台           |  |
|   |                |                       |        |               |       |    |              |  |
|   | ご利用決済額 ※消費税は含ま | れていません                |        |               |       |    |              |  |
| Ì | 月額利用           | 5,000円                |        | 月額            | 保守費   |    | 4,000円       |  |
|   |                |                       |        |               |       |    |              |  |
|   |                | 会員作                   | 報変更利用調 | <u>快追加</u> 決這 | 脊情報変更 |    |              |  |

| 会員 | 情報 |
|----|----|
|----|----|

| ・会員情報の変更可能   |
|--------------|
| ・端末利用台数追加可能  |
| ・決裁情報変更      |
| (クレジットカート変更) |

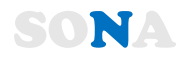

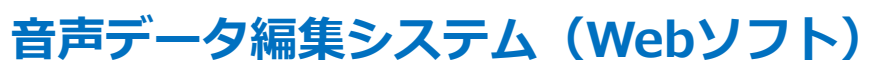

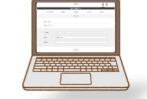

https://haty.co.jp/voice\_edit/

|           | SONA<br>音声データ編集                          |        |  |
|-----------|------------------------------------------|--------|--|
|           | LOGIN<br>歴史現コード<br>原用目号(ハイフォンなし)<br>ログイン |        |  |
|           | SONA<br>音声データ編集システム                      | Lobour |  |
| データ履歴検索   |                                          |        |  |
| 入力日範囲<br> | 選択してください)~選択してください<br>単名音号               |        |  |
|           |                                          |        |  |

ログイン

医療機関コード(10桁)・携帯番号 入力しログイン

・入力日範囲・患者番号入力

|                          | SO         | LOCOL    |            |        |
|--------------------------|------------|----------|------------|--------|
|                          | 音声データ      | 編集システム   |            |        |
|                          |            |          |            |        |
| 検索範囲<開始>                 | 2020/12/01 | 検索範囲<終了> | 2020/12/21 |        |
| 患者番号                     | TEST200001 | 患者名      | 堺 一郎       |        |
| データ履歴一覧<br>内容を確認される項目を選択 | して下さい。     |          |            | \<br>} |
| ※登録テーダはありません。            |            |          |            | /      |
|                          | 戻          | \$       |            |        |
|                          |            |          |            |        |
|                          |            |          |            |        |

- ・検索結果表示
- ・日付別データを選択 ・データ内容の編集・保存

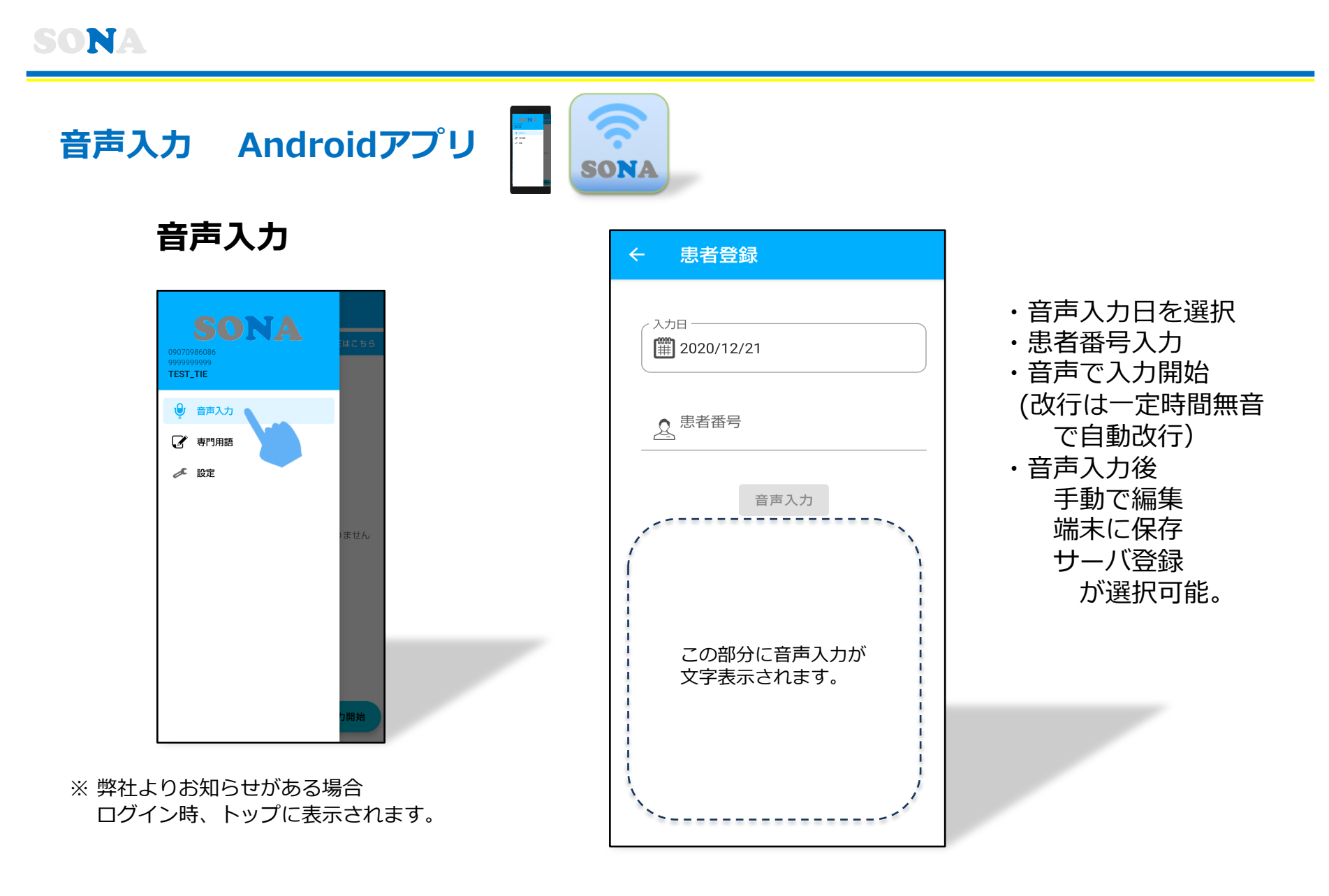

専門用語

・弊社が登録した専門用語 ・ユーザー専門用語登録 ・専門用語登録画面

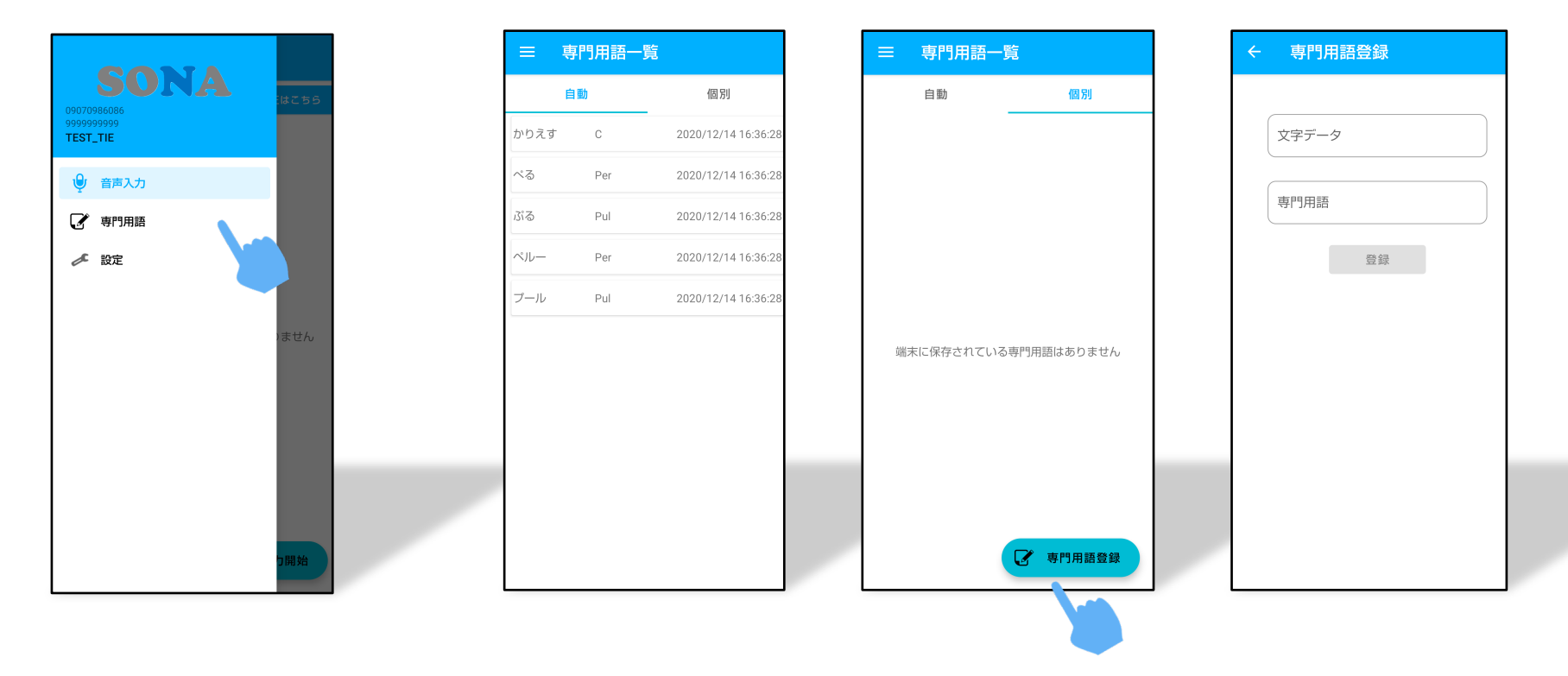

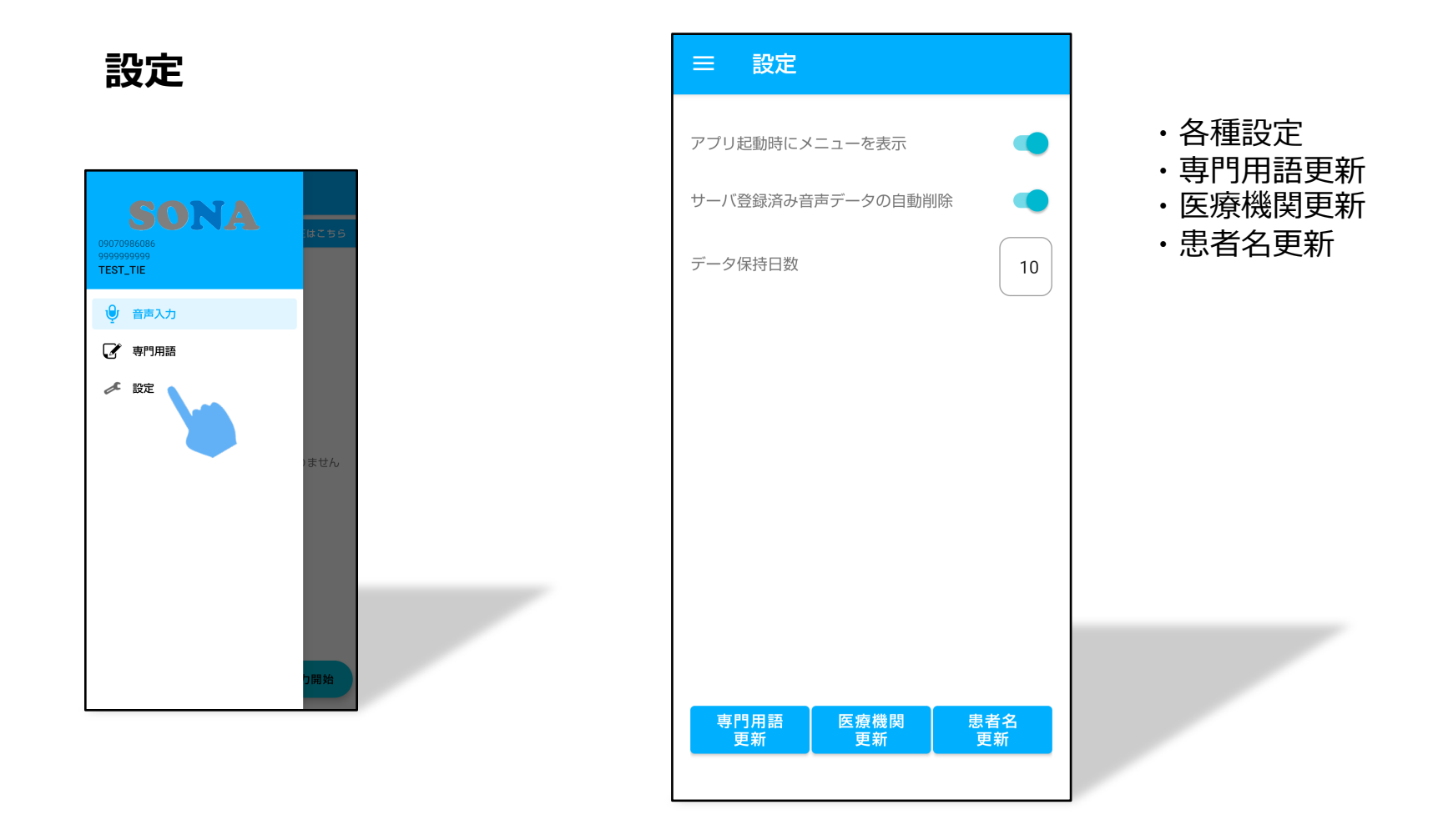